# How to Make an application as a Mentee

**On the GOAL Portal** 

## GOAL Home Page

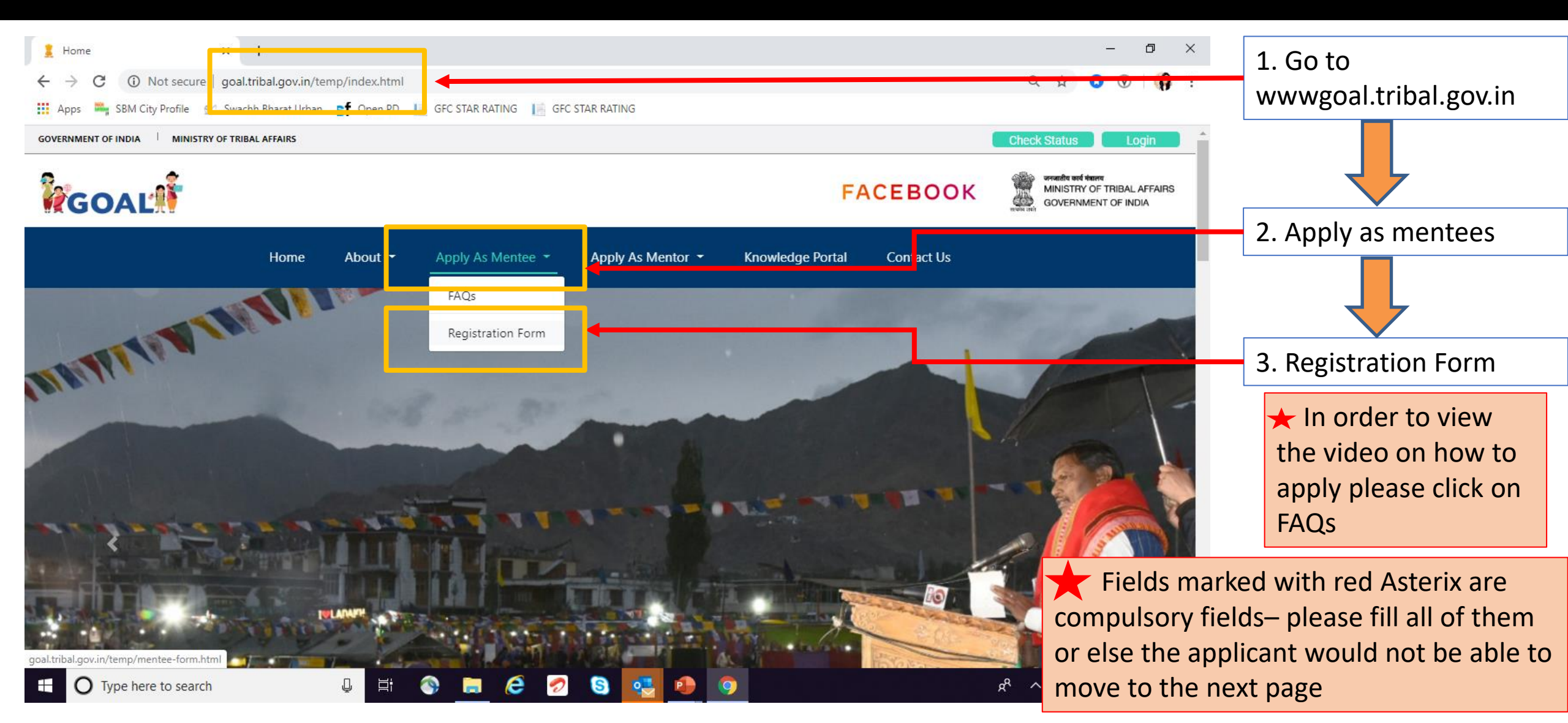

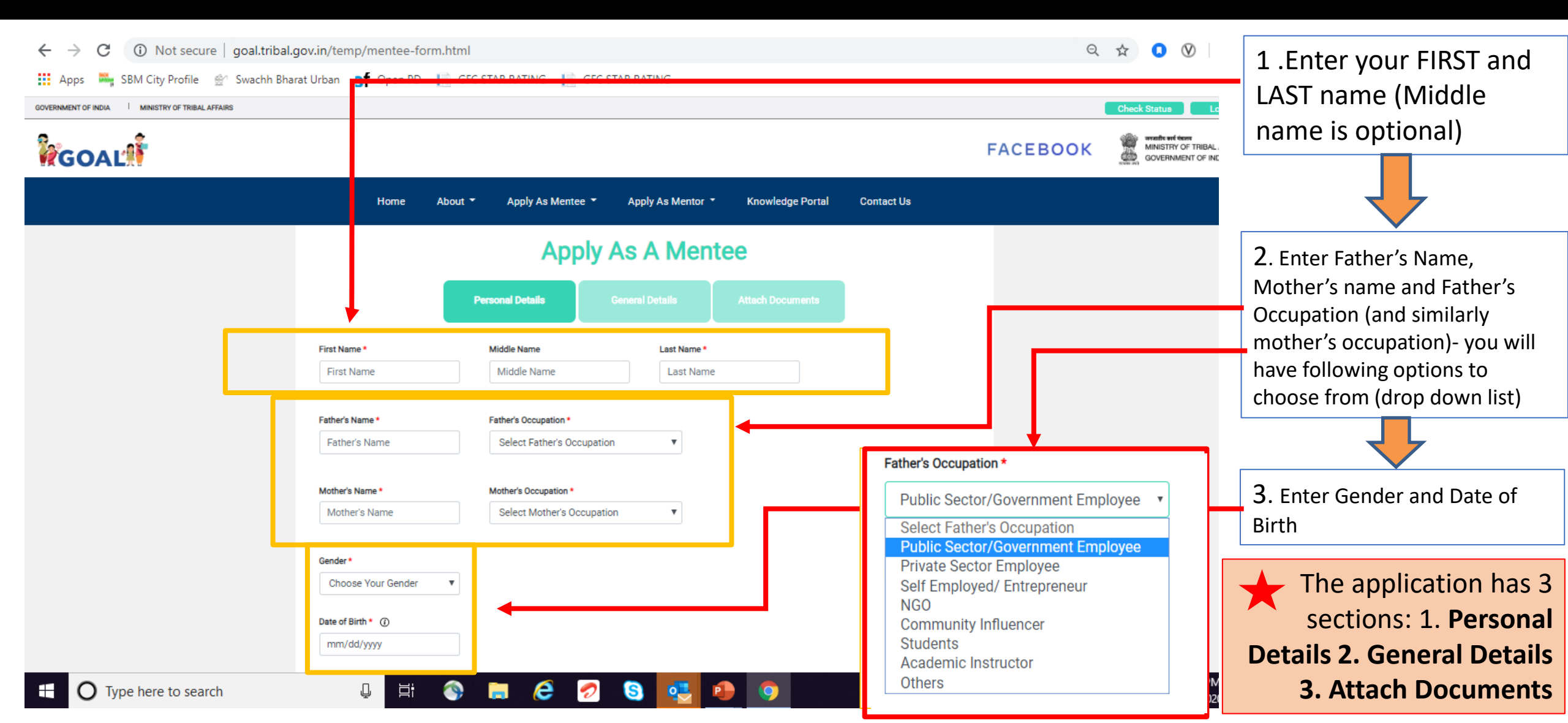

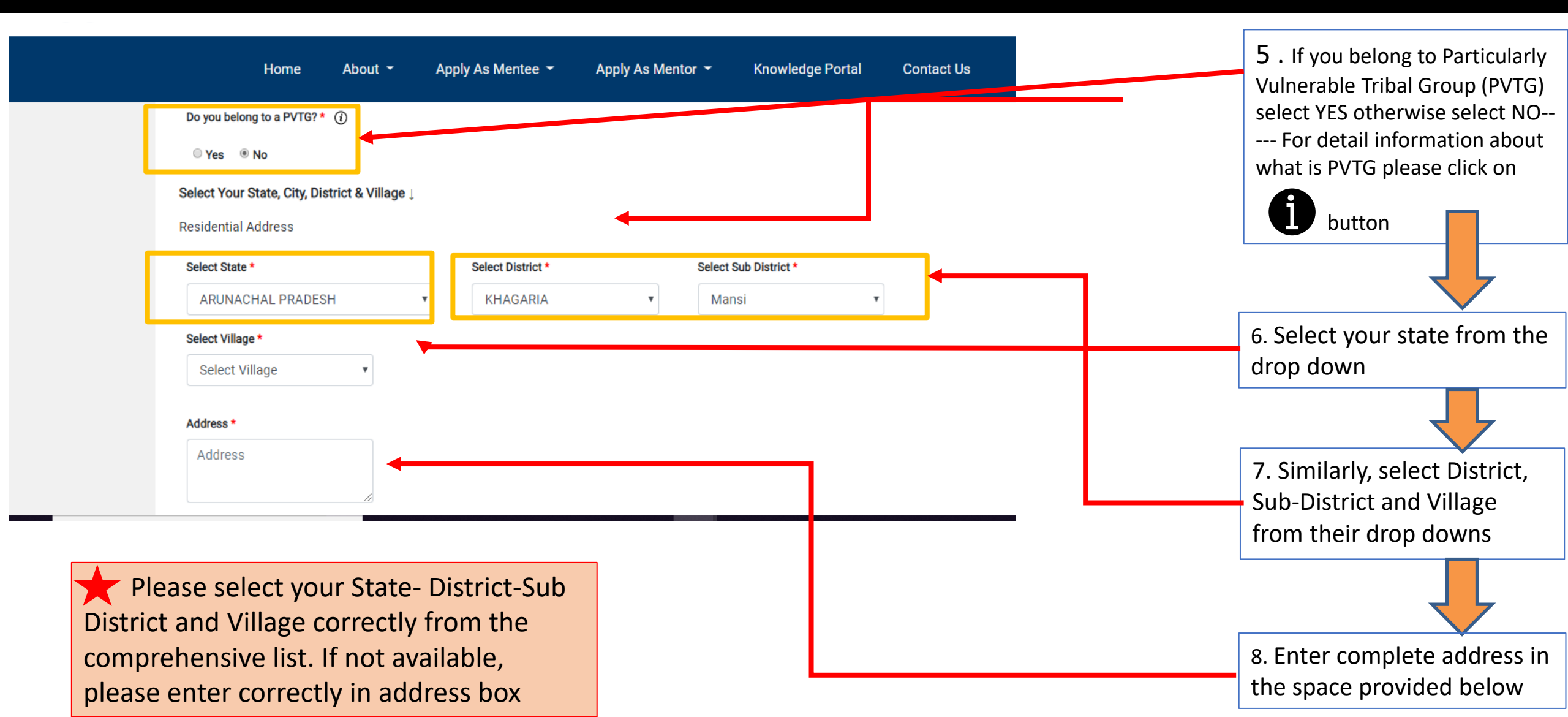

| <b>F</b>                                                            |                                               | F/                                                      |                                                                                            | If your residential address (Where you are staying currently) is same as your                                                                                                    |
|---------------------------------------------------------------------|-----------------------------------------------|---------------------------------------------------------|--------------------------------------------------------------------------------------------|----------------------------------------------------------------------------------------------------|
| Home A Permanent Address Same as residential address Select State * | bout - Apply As Mentee -<br>Select District * | Apply As Mentor  Knowledge Portal Select Sub District * | Contact Us                                                                                 | permanent Address (Where you and<br>your family permanently reside) <u>for the</u><br><u>period of next 12 months (1 year)</u> please<br>select 'Same as residential address and<br>move to the Email ID section . |
| Select State Select Village *                                       | ▼ Select District                             | ▼ Select Sub District ▼                                 | Conformatio                                                                                | on of                                                                                                    |
| Select Village Address * Address                                    | •                                             |                                                         | Application and<br>communication<br>selection would<br>done through yo<br>Email ID or mobi | <ul> <li>any</li> <li>9. Select your state from the drop down and similarly, select District, Sub-District and Village from their drop downs- and enter complete Address</li> </ul>                                |
| Email ID *<br>Email ID                                              | Mobile Number * Phone Number                  |                                                         | them correctly                                                                             | enter<br>10. Enter email ID- example :<br><u>abhinay54@ABC.com</u><br>Enter Mobile number where the<br>COAL toom can connect you pasily                                                                            |

## FACEBO

11. Kindly fill your

| Home About - Apply As Mentee - Apply As Mentor - Knowledge Portal Contact Us                 | answers for these 3<br>questions. They are not<br>mandatory questions |
|----------------------------------------------------------------------------------------------|-----------------------------------------------------------------------|
| What are your expectations from the program?                                                 | but answering them                                                    |
| Write your answer here                                                                       | selection chances and support selection                               |
| By the end of the program, what are the few takeaways that you would want from this program? | committee to know you<br>and your application                         |
| Write your answer here                                                                       | better                                                                |
| What is that one thing that you would like to change in the world?                           |                                                                       |
| Write your answer here                                                                       | Kindly press the NEXT                                                 |
|                                                                                              | second section- General                                               |
| Next                                                                                         | Details                                                               |

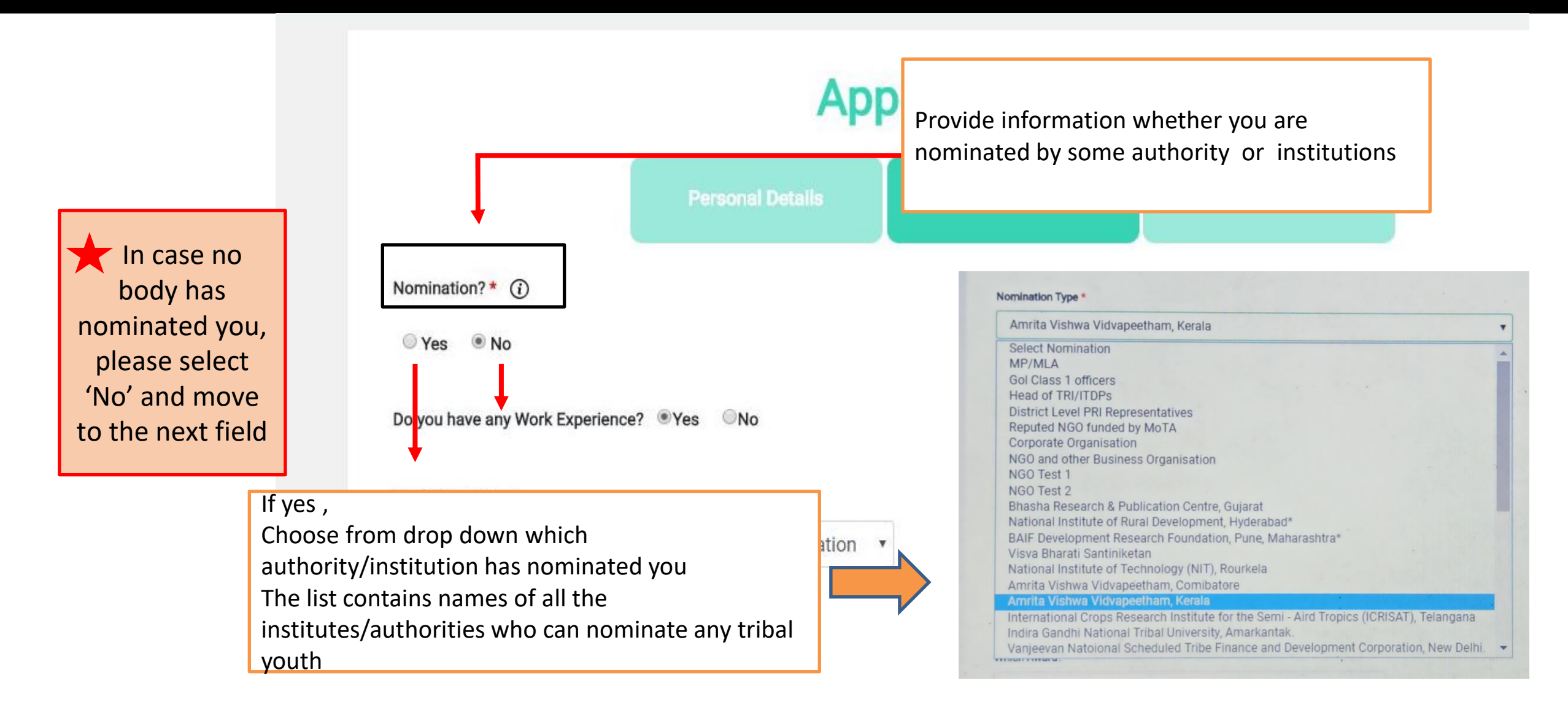

| Nomination?* (i)                            |                                |
|---------------------------------------------|--------------------------------|
| © Yes ◎ No                                  |                                |
| Do you have any Work Experience?   Yes   No | In case you don't have work    |
| Access to technology *                      | experience, please select 'No' |
| Choose Any one 🔻                            | and move on to next question   |

## If yes,

Choose from drop down the years of experience you have. Follow that with the type of occupation you currently engaged in:

1. Skilled and employed- If you work in skilled category

2. Skilled and unemployed - If you are skilled but currently unemployed

3.Unskilled and unemployed – If you come under the worker/labor force and currently unemployed

4. Unskilled and employed – If you come under the worker/labor force and are currently employed

5. If you run a business or are self employed.

Write the name of your employer in the text box

#### Work Experience

Year of Experience

less than 1 Year 1 Year 2 Years

6 Years Select Year

3 Years 4 Years 5 Years

6 Years 7 Years

8 Years 9 Years 10 Years more than 10

Skilled and employed Choose Work Experience Skilled and employed Skilled and unemployed Unskilled and unemployed Unskilled and employed Self-employed / enterpreneur

Provide information whether you are working

•

or not – employed or unemployed

#### Name of Employer

v

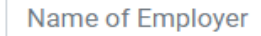

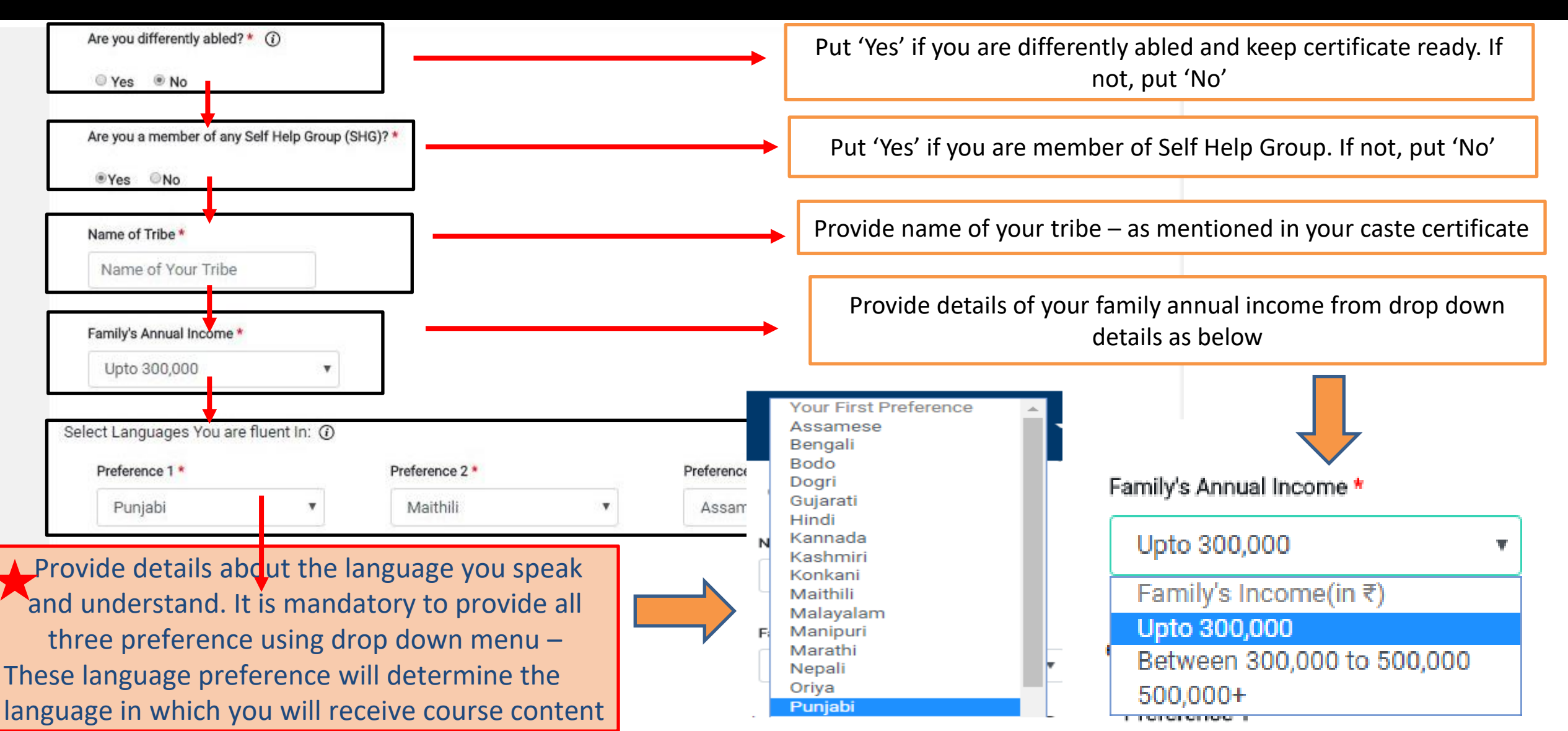

| Educational Qualification *                                                                                                    |                                                                                                    | Provide information about level of education                                                                                                    |
|----------------------------------------------------------------------------------------------------|----------------------------------------------------------------------------------------------------|----------------------------------------------------------------------------------------------------|
| Choose your Area Of Interest and Sub Category                                                                                                    |                                                                                                    | you have received using the drop down menu                                                                                                    |
| Area of Interest * Subcategory *          Area of Interest *       Subcategory *         Agriculture and Allied Activities <ul> <li>Horticulture</li> </ul> <li>Loan availed from NSTFDC or MUDRA(Attach Certificate) *       <ul> <li>(1)</li> </ul> </li> | •                                                                                                    | Provide information about the field and occupation<br>in which you are interest & related sub-interest in<br>applying the training using the drop down menu |
| ® Yes ◎ No                                                                                                    | Subcategory * Horticulture Choose Your Subcategory                                                                                                    |                                                                                                    |
| ● Yes ○No                                                                                                    | Horticulture<br>Beekeeping<br>Animal Husbandry<br>Bamboo Products                                                                                                    | Area of Interest * Graduate                                                                                                    |
| Does your village has access to Mobile Internet? *                                                                                                    | Production and Processing<br>Horticulture<br>Beekeeping<br>Animal Husbandry                                                                                                    | Agriculture and Allied Activities  Agriculture and Allied Activities Choose Your Area of Interest Choose Your Area of Interest                              |
| ®Yes ○No                                                                                                    | Bamboo Products<br>Production and Processing                                                                                                    | Agriculture and Allied Activities Art and Culture Heading from a Trutile                                                                                    |
| Providing interest will help<br>mentor to guide you strategically<br>on applications and case studies<br>related your field of interest                                                                                                    | <ul> <li>Music</li> <li>Tribal Dance</li> <li>Painting</li> <li>Music</li> <li>Tribal Dance</li> <li>Trabal Dance</li> <li>Traditional Medicine</li> <li>Medical Practices</li> <li>Skills Upgradation</li> </ul> | Handicrart and Textile<br>Health and Education                                                                                                    |

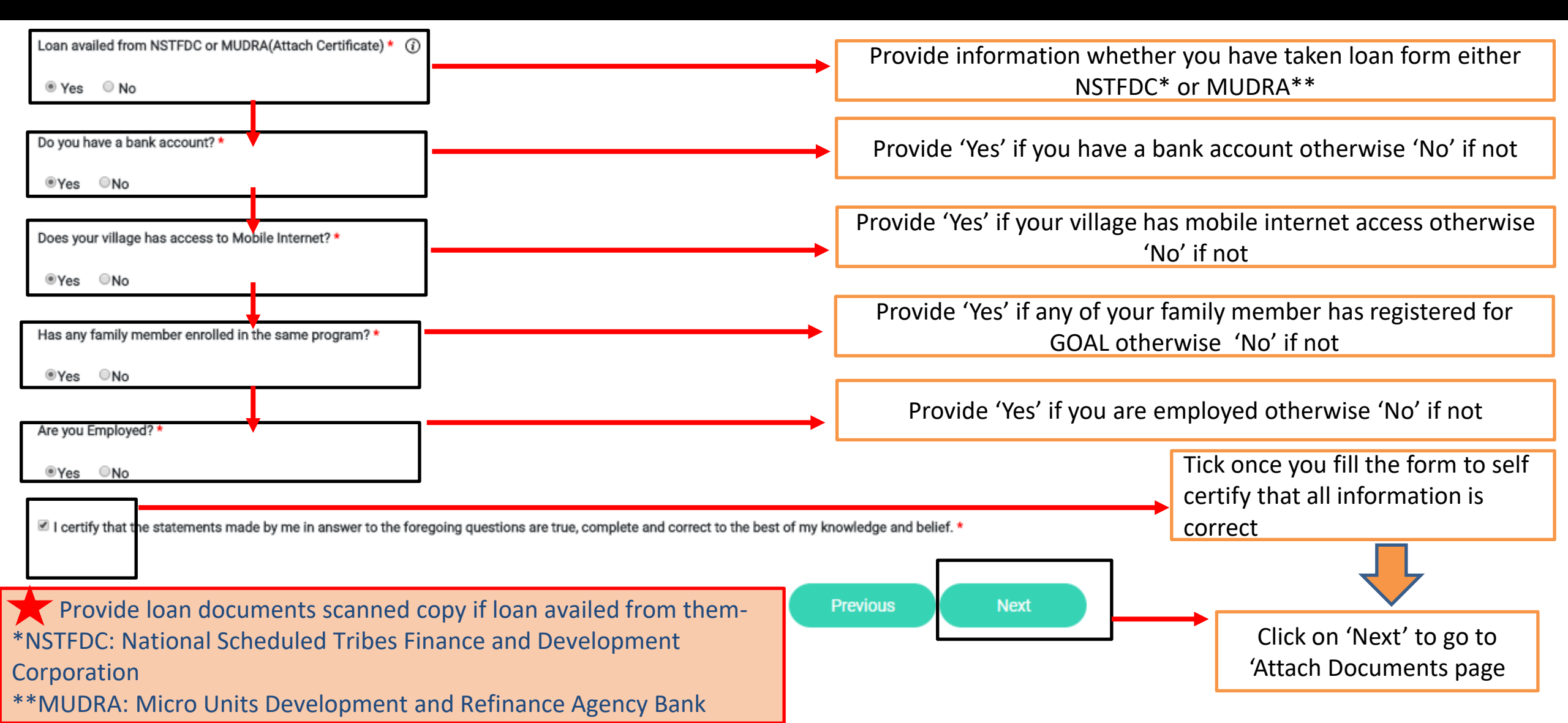

# 3<sup>rd</sup> Page of Mentee Application: Attach Documents

| Caste Documents            |             |                         |           | Upload the document required as per the given category                   |
|----------------------------|-------------|-------------------------|-----------|--------------------------------------------------------------------------|
| Choose File No file chosen |             | l                       |           | opioud the document required to per the given category                   |
| Date of Birth Documents    |             |                         |           |                                                                          |
| Choose File No file chosen |             |                         | This page | ge will have provision to upload all documents related to fields which   |
| Education Documents        |             |                         |           | you will fill in 'Personal Details' and 'General Details' page.          |
| Choose File No file chosen |             |                         | 1. For pr | oof of caste upload Caste certificate                                    |
| Work E-mailance Resumants  | *           |                         | 2. For pr | oof of age, please attach Birth Certificate/ Ration Card/ 10th Class     |
| work Experience Documents  |             |                         | Certif    | icate                                                                    |
| Choose File No file chosen |             |                         | 3. For ed | lucation proof provide certificate till you have studied and selected in |
| Award Documents            |             |                         | form      |                                                                          |
| Choose File No file chosen |             |                         | 4. If you | are differently abled, please attach the Physical Disability Certificate |
| Loan Documents             | Uploadi     | ing relevant documents  | 5. If you | are nominated upload Nomination letter scan copy                         |
| Choose File No file chosen | will h      | elp in determining      | 6. Uploa  | d MSME certificate if your business is MSME certified                    |
|                            | genuinen    | ess of application and  | 7. Uploa  | d Loan documents if you taken loan using NSTFDC scheme or MUDRA          |
| Disability Documents       |             | of montorship required  | schem     | ne                                                                       |
| Choose File No file chosen |             | in mentorship required- | 8. Uploa  | d scanned copy of Award if you have received any award and               |
| Nominated Documents        | iviake sure | you upload the correct  | select    | ed yes                                                                   |
| Choose File No file chosen |             | document                | 9. Uploa  | d Disability Certificate if you are differently abled                    |
| MSME Registration Details  |             |                         | 10.Uploa  | nd work experience certificate if you are doing a job                    |
| Choose File No file chosen |             |                         | L         |                                                                          |
|                            |             |                         | ו         | Click on submit after unloading all the relevant documents               |

## Process to Attach Documents in 3<sup>rd</sup> Page

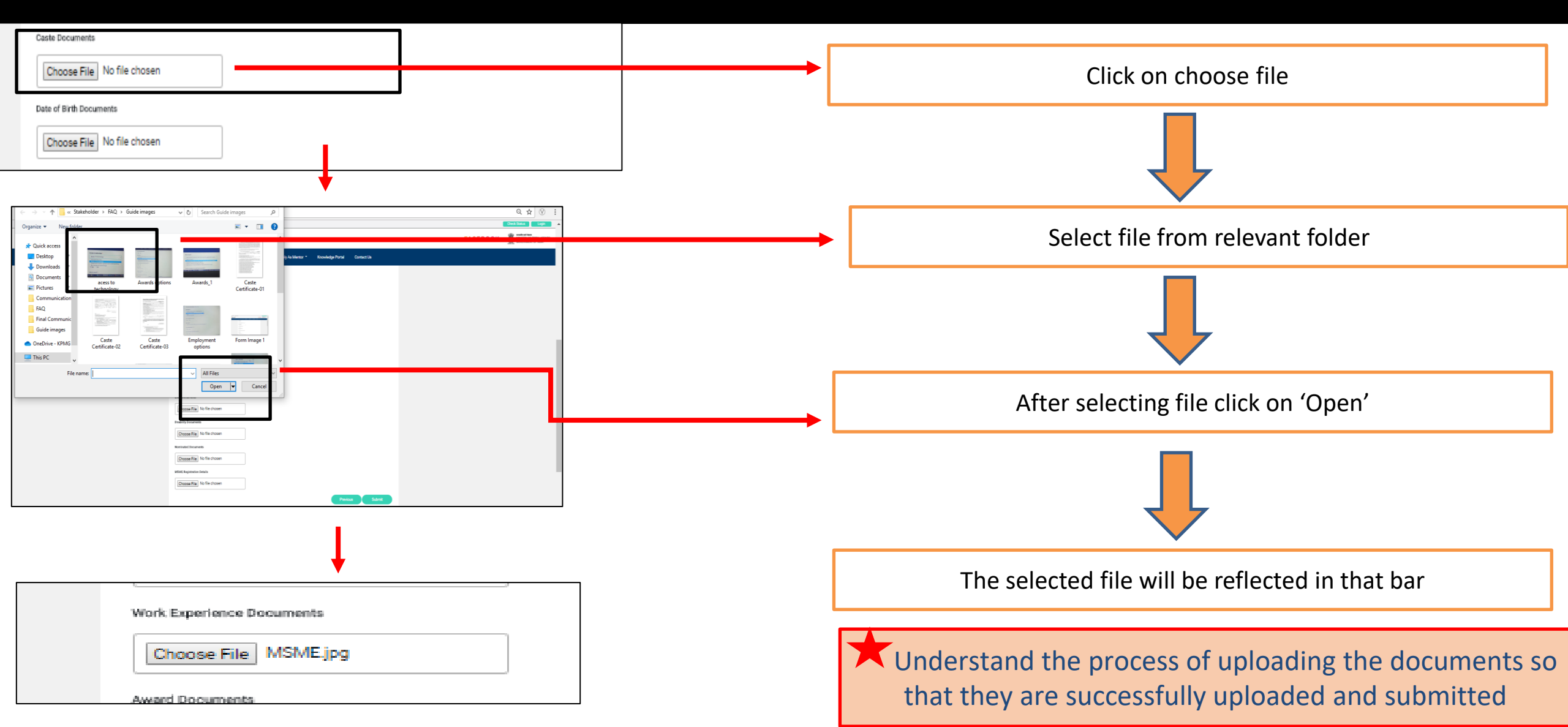

## Sample of Documents

## Caste Certificate

### Disability Card

## MSME Registration Certificate

| MAT FOR SC/ST CERTIFICATE |
|---------------------------|
|---------------------------|

ANNEXURE

A candidate who claims to belong to one of the Scheduled Caste or the Scheduled Tribes should submit in support of his claim an attested/certified copy of a certificate in the form given below, from the District Officer or the sub-Divisional Officer or any other officer as indicated below of the District in which his parents (or surviving parent) ordinarily reside who has been designated by the State Government concerned as competent to issue such a certificate. If both his parents are dead, the officer signing the certificate should be of the district in which the candidate himself ordinarily resides otherwise than for the purpose of his own education. Wherever photograph is an integral part of the certificate, the Commission would accept only attested photocopies of such certificates and not any other attested or true copy.

(The format of the certificate to be produced by Scheduled Castes and Scheduled Tribes candidates applying for appointment to posts under Government of India)

| <b>v</b> | In     | 1          | Dist          | trict/Division  |
|----------|--------|------------|---------------|-----------------|
| 2        |        |            |               |                 |
| ogni     | ized   | as         | s a           | Scheduled       |
| rec      | recogn | recognized | recognized as | recognized as a |

As amended by the Scheduled Castes and Scheduled Tribes Lists(Modification) order, 1956, the Bombay Reorganization Act, 1960 & the Punjab Reorganization Act, 1966, the State of Himachal Pradesh Act 1970, the North-Eastern Area(Reorganization) Act, 1971 and the Scheduled Castes and Scheduled Tribes Order(Amendment) Act, 1976.

The Constitution (Jammu & Kashmir) Scheduled Castes Order, 1956\_ The Constitution (Andaman and Nicobar Islands) Scheduled Tribes Order, 1959 as amended by the Scheduled Castes and Scheduled Tribes order (Amendment Act), 1976\*. The Constitution (Dadra and Nagar Haveli) Scheduled Castes order 1962. The Constitution (Dadra and Nagar Haveli) Scheduled Tribes Order 1962@. The Constitution (Pondicherry) Scheduled Castes Order 1964@ The Constitution (Scheduled Tribes) (Uttar Pradesh) Order, 1967 @ The Constitution (Goa, Daman & Diu) Scheduled Castes Order, 1968@ The Constitution (Goa, Daman & Diu) Scheduled Tribes Order 1968 @ The Constitution (Nagaland) Scheduled Tribes Order, 1970 @ The Constitution (Sikkim) Scheduled Castes Order 1978@ The Constitution (Sikkim) Scheduled Tribes Order 1978@ The Constitution (Jammu & Kashmir) Scheduled Tribes Order 1989@ The Constitution (SC) orders (Amendment) Act, 1990@ The Constitution (ST) orders (Amendment) Ordinance 1991@ The Constitution (ST) orders (Second Amendment) Act, 1991@ The Constitution (ST) orders (Amendment) Ordinance 1996

| Unique D     | isability ID           |                            | Govt. Of India                   |
|--------------|------------------------|----------------------------|----------------------------------|
| 0            | UDID Number:<br>Name:  | RJ123M1212<br>Ram Rahim Ma | 50000001                         |
|              | Father's Name:         | Rahim Mathew               | s                                |
|              | Date of Birth:         | DD/MM/YY                   | Gender: Male                     |
|              | Type of<br>Disability: | Low Vision                 | Percentage of<br>Disability: 70% |
|              | Date of issue:         | 12/12/2014                 | Validity: 12/12/2024             |
| Signature of | Applicant              |                            | Signature of Issuing Authority   |

Sample of documents- identify and upload similar document which you have in possession

|                                 |                                                                                                    | MINIS                                        | IQUEIT, ET<br>TRY OF MIC                                                                          | G al                                  | verse annage<br>over, of findia<br>The reverse segre vi<br>SMALL & MEDIUM | STOPS<br>ENTERPRISE |                               |                         |                  |               |
|---------------------------------|----------------------------------------------------------------------------------------------------|----------------------------------------------|---------------------------------------------------------------------------------------------------|---------------------------------------|---------------------------------------------------------------------------|---------------------|-------------------------------|-------------------------|------------------|---------------|
| ¢.                              | <b>D</b> agaran                                                                                                    | उद्योग व                                     | माथार                                                                                             | 6                                     |                                                                           | Udyog               | Aadha                         | ar -                    |                  |               |
|                                 | А                                                                                                    |                                              | Typ<br>Mai<br>Ser<br>LiA                                                                          | ie of<br>nutac<br>vices<br>N          | Entorprise<br>during                                                      | ~                   | Micro<br>A<br>D<br>J/12409012 | Small<br>B<br>E         | Medium<br>C<br>F |               |
| 1.2.3.4.5.6.7.8.0               | Aadhaar Number<br>PNN Number<br>Name of Entroprenour<br>Bodal Calegory of Entroprenour<br>Gender<br>Physically Handcapped<br>Name of Entroprise<br>Type of Organization<br>Location of Handra Danie | ŕ                                            | Udyog<br>412136874<br>AFDP7894<br>Rahul Shah<br>GENRAL<br>Male<br>No<br>RS Enterpr<br>Propoietary | A A A A A A A A A A A A A A A A A A A | dhaar Memoran                                                             | dum                 |                               |                         |                  |               |
|                                 | SN Flat/Doon/Block No.                                                                                                    | Name of Premises/Br                          | ilding Villag                                                                                     | e                                     | Road Street Lane                                                          | AreatLoca           | Ry City                       | Pin                     | State            | District      |
|                                 | Official Address of Enterprise                                                                                                    | Villa Compund                                | RS Enter                                                                                          | priso                                 | Villa Compand                                                             | Post Kaopag         | ETAWA 45                      | 430668  <br>6668 UIJAIN | induced room     | UDAIN         |
| 10.                             | Date of commencement                                                                                                    |                                              | District<br>Mobile No<br>25/08/17                                                                 |                                       | ETAWA<br>50003550000                                                      | State<br>Email:     | n34@gr                        | a PRADESH<br>nail.com   | PIN              | 456558        |
| 12.                             | Previous Registration details if a<br>Bank Details                                                                                                    | ny.                                          |                                                                                                   |                                       |                                                                           |                     |                               |                         |                  |               |
| 13,                             |                                                                                                    |                                              | Bank Acco                                                                                         | unt                                   |                                                                           | 2534                | 2365478947                    |                         |                  |               |
| 14.                             | Major Activity                                                                                                    |                                              | MANUFACT                                                                                          | TURI                                  | NG                                                                        |                     |                               |                         |                  |               |
|                                 | SN NIC 2 Digit                                                                                                    | NIC 4 Digit                                  |                                                                                                   |                                       |                                                                           | NIC 5 Dig           | it Code                       |                         |                  | Activity Type |
| 16                              | 3 98 - Other personal service<br>activities                                                                                                    | 9609 - Other personal s<br>activities n.e.s. | ervice 9                                                                                          | 5098<br>165m                          | <ul> <li>General household<br/>a cleaning of utensils</li> </ul>          | maintenance a       | ectivities like gr            | coming of the           | floor,           | Services      |
|                                 | 2 41 - Construction of<br>building                                                                                                    | 4100 - Construction of                       | buildings d                                                                                       | 1001<br>antra                         | - Construction of buil<br>of basis                                        | eings carried o     | ut on own-acco                | ount basis or c         | n a fee or       | Manufacturing |
| 17.<br>18.<br>19.<br>Det<br>bet | Pensona employed<br>Investment (Plant & Machinery /<br>District Industry Centre<br>claration<br>croby declare that information give<br>the concerned authority                                      | Equipments)<br>en above is true to the b     | 6<br>10(Rs. In Lak<br>UUJAIN<br>lest of my kno                                                    | dhs)<br>Iwled                         | ge. Any information, I                                                    | that may be re      | quired to be ve               | Yied, shall be          | provided in      | mediately     |
|                                 |                                                                                                    | -0-                                          | STOCKED IN CONTRACTOR                                                                             | 1                                     |                                                                           |                     |                               |                         |                  | _             |

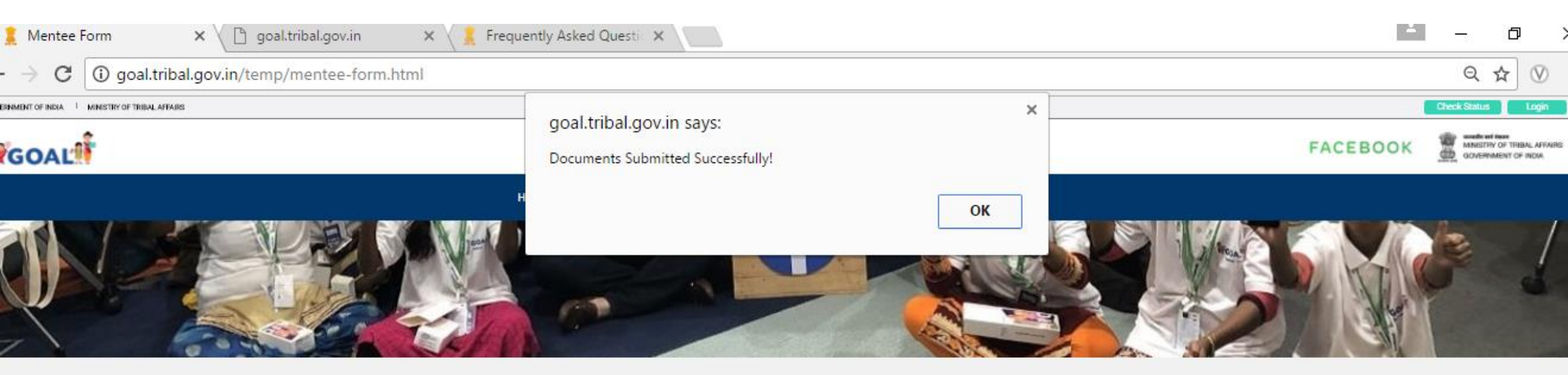

|                            | Ap               | oly As A Mer    | ntee             |
|----------------------------|------------------|-----------------|------------------|
|                            | Personal Details | General Details | Attach Documente |
| aste Documents             |                  |                 |                  |
| Choose File Caste Certific | ate-01.jpg       |                 |                  |
| ate of Birth Documents     |                  |                 |                  |
| Choose File Caste Certific | ate-03.jpg       |                 |                  |
| ducation Documents         |                  |                 |                  |
|                            | 1                |                 |                  |